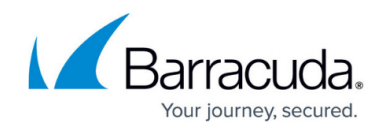

## How to Create a Partner Account

https://campus.barracuda.com/doc/9569/

For partners, be sure to review the <u>Partner Accounts</u> section.

Use the following steps to create a new partner account:

1. Log into Barracuda Cloud Control at <u>https://login.barracudanetworks.com</u> and click **Create a User**.

|                   |                                                                                       | English (US) |
|-------------------|---------------------------------------------------------------------------------------|--------------|
|                   | Barracud                                                                              | a,           |
| Sig<br>with y     | n In<br>Your Barracuda Account                                                        |              |
| Email             | Address                                                                               |              |
|                   | NEXT                                                                                  |              |
| CREA              | TE A USER                                                                             |              |
| By clic<br>Need I | king "Next", you agree to our Privacy Polic<br>Help? Contact Barracuda Networks Suppo | y<br>rt      |

2. Select **This is a partner account**, and enter your partner **Name**, **Email Address**, and **Partner Number** in the associated fields:

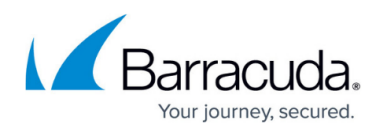

|                                                                                | Barracu                                                                                                    | uda,                                                                                                    |
|--------------------------------------------------------------------------------|----------------------------------------------------------------------------------------------------|----------------------------------------------------------------------------------------------------|
| Create<br>or partner a                                                         | New User                                                                                                    |                                                                                                    |
| Name                                                                           |                                                                                                    |                                                                                                    |
| Email Addre                                                                    | ess                                                                                                    |                                                                                                    |
| Company N                                                                      | lame                                                                                                    |                                                                                                    |
| ✓This is a                                                                     | partner account                                                                                                    |                                                                                                    |
| Partner #                                                                      |                                                                                                    |                                                                                                    |
| Creating a Pa<br>provides you<br>Barracuda Cu<br>Networks Par<br>account. User | artner Account on the Barracu<br>access to manage devices ar<br>istomer Login is <b>separate</b> fror<br>rtner Portal and requires the c<br>rs of the two systems are ma | da Customer Login<br>nd services. The<br>n the Barracuda<br>reation of a second<br>naged independently. |
|                                                                                | CREATE USER                                                                                                    |                                                                                                    |

3. Click Create User.

## Barracuda Cloud Control

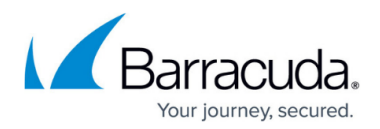

## Figures

- 1. createUser.png
- 2. partnerDetails.png

© Barracuda Networks Inc., 2025 The information contained within this document is confidential and proprietary to Barracuda Networks Inc. No portion of this document may be copied, distributed, publicized or used for other than internal documentary purposes without the written consent of an official representative of Barracuda Networks Inc. All specifications are subject to change without notice. Barracuda Networks Inc. assumes no responsibility for any inaccuracies in this document. Barracuda Networks Inc. reserves the right to change, modify, transfer, or otherwise revise this publication without notice.